DGIP-DS-MU-001 Junio 2014

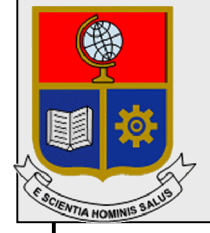

Dirección de Gestión de la Información y Procesos

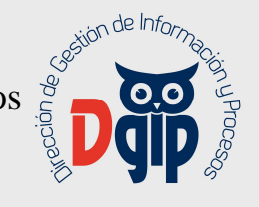

# Manual de Usuario **Repositorio de Evidencias sobre resultados** del Aprendizaje

**Perfil Docente** 

Preparado por: Dirección de Gestión de la Información y Procesos

> Aprobado por: Director DGIP, EPN

## GU-PD-SHEPN-001 Junio 2014 HOJA DEL ESTADO DEL DOCUMENTO

## CONTROL DE CAMBIOS

| HOJA DEL ESTAD             | HOJA DEL ESTADO DEL DOCUMENTO                                                               |          |            |                                    |  |  |  |  |  |
|----------------------------|---------------------------------------------------------------------------------------------|----------|------------|------------------------------------|--|--|--|--|--|
| TITULO DEL DO              | TITULO DEL DOCUMENTO: Manual de Usuario para Repositorio de Evidencias sobre resultados del |          |            |                                    |  |  |  |  |  |
| Aprendizaje Perfil Docente |                                                                                             |          |            |                                    |  |  |  |  |  |
| 1. EDICION                 | 2.                                                                                          | REVISION | 3. FECHA   | 4. RAZONES DE CAMBIO               |  |  |  |  |  |
| 1                          | 0                                                                                           |          | 28/05/2012 | Primera revisión                   |  |  |  |  |  |
| 2                          | 0                                                                                           |          | 17/03/2014 | Actualización y cambio de formato  |  |  |  |  |  |
|                            |                                                                                             |          |            |                                    |  |  |  |  |  |
| 3                          | 0                                                                                           |          | 26/06/201  | Cambio de versión de la plataforma |  |  |  |  |  |
|                            |                                                                                             |          |            |                                    |  |  |  |  |  |
|                            |                                                                                             |          |            |                                    |  |  |  |  |  |

Aprobado, Junio 2014 Dirección de Gestión de la Información y Porocesos Ing. Christian Villarroel

## TABLA DE CONTENIDO

| 1. | OB. | JETIVO                                               | .1 |
|----|-----|------------------------------------------------------|----|
| 2. | AL  | CANCE                                                | .1 |
| 3. | DEI | FINICIONES                                           | .1 |
| 4. | RES | SPONSABILIDAD Y AUTORIDAD                            | .1 |
| 5. | PRO | OCEDIMIENTO                                          | .1 |
| 5  | .1. | INGRESAR AL REPOSITORIO                              | .1 |
| 5  | .2. | CAMBIAR LA CLAVE DEL USUARIO                         | .2 |
| 5  | .3. | CARGAR UN ARCHIVO EVIDENCIA – MÉTODO 1               | .3 |
| 5  | .4. | CARGAR UN ARCHIVO EVIDENCIA – MÉTODO 2               | .5 |
| 5  | .5. | ACCIONES SOBRE DOCUMENTOS CARGADOS EN EL REPOSITORIO | .7 |

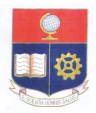

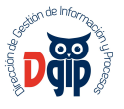

## 1. OBJETIVO

El objetivo del presente documento es presentar una guía al usuario para la utilización del repositorio sobre resultados del aprendizaje.

## 2. ALCANCE

El presente documento se aplicará en la Escuela Politécnica Nacional para el uso de la herramienta Alfresco con perfil docente.

## 3. DEFINICIONES

Contraseña: Grupo de caracteres letras y números, que permite el acceso a un sistema o información.

DGIP: Dirección de Gestión de la Información y Procesos.

## 4. RESPONSABILIDAD Y AUTORIDAD

El responsable de elaborar este procedimiento es : Personal del Area de Procesos y Aseguramiento de la Calidad

El responsable de aprobar este procedimiento es: Director de la Dirección de la Información y Procesos (DGIP)

## 5. PROCEDIMIENTO

Alfresco es una herramienta que permite la gestión de información en una organización, mediante el almacenamiento estructurado de la misma, agilitando así su búsqueda y recuperación. Además permite poner a disposición de la institución información relevante para procesos de acreditación.

## 5.1. INGRESAR AL REPOSITORIO

Desde su navegador ingrese al sitio http://portafolio.epn.edu.ec/share/page/

Se presentará la siguiente pantalla de ingreso :

| nter the second second | SCO C                    | ne               |  |
|----------------------------------------------------------------------------------------------------|--------------------------|------------------|--|
| Nombre de usuario                                                                                                    |                          |                  |  |
| Contraseña                                                                                                    |                          |                  |  |
| Iniciar sesión                                                                                                    |                          |                  |  |
| © 2005-2014 Alfresco Sofo                                                                                                    | vare inc. Todos los dere | chos reservados. |  |

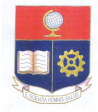

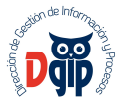

Ingrese su nombre de usuario y su contraseña; y luego haga clic en el el botón "Iniciar Sesión". Se presentará la pantalla principal del sistema.

## 5.2. CAMBIAR LA CLAVE DEL USUARIO

Para cambiar su clave de acceso al sitio, debe hacer click sobre su nombre de usuario, y se desplegará un menú, donde aparace la opción "Cambiar contraseña".

| Inicio Mis ficheros                                        | Ficheros compartidos Sitios 👻 Tareas 👻 Personas Repositorio Herramientas de administración                |
|------------------------------------------------------------|----------------------------------------------------------------------------------------------------|
|                                                            | Seovanna Saltos 👻 🤤 Buscar                                                                                |
| Navega                                                     | ador de repositorio                                                                                       |
| <ul> <li>Documentos</li> </ul>                             | Seleccionar • + Crear • 1 Subir 💬 Sincronizar con la nube Elementos seleccio 🕿 Mirecuito pre · Opciones • |
| Que estoy editando                                         | Repositorio Avuda                                                                                         |
| <ul> <li>Repositorio</li> </ul>                            | ACREDITACION<br>Modificado hace 6 días por Administrator                                                  |
| Repositorio                                                | Sin descripción                                                                                           |
| ACREDITACION<br>PORTAFOLIO                                 | Sin etiquetas 🖈 Favorito   🗳 Me gusta 0   🖾 Comentario                                                    |
| PROYECTOS TECNO                                            | PORTAFOLIO<br>Modificado hace 8 días por Administrator                                                    |
| <ul> <li>Categorías</li> <li>Raíz de categorías</li> </ul> | Sin descripción<br>Sin etiquetas                                                                          |
| ▼ Etiquetas                                                | 🖈 Favorito 🛛 📹 Me gusta 0 🛛 🖾 Comentario                                                                  |
|                                                            | PROYECTOS TECNOLOGIA<br>Modificado hace 24 horas por Administrator<br>Sin descripción<br>Sin etiquetas    |
|                                                            | 🜟 Favorito 🛛 🕌 Me gusta 🛛 🛛 🖾 Comentario                                                                  |
|                                                            | 1-3 de 3 << 1 >>                                                                                          |

Se despliega la siguiente pantalla para que ingrese la contraseña actual y la nueva. Haga clic en el botón "Aceptar" para concluir el cambio de clave.

| Inicio    | Mis ficheros    | Ficheros compartidos                   | Sitios 👻               | Tareas 👻     | Personas        | Repositorio | Herramientas de ad | lministración |          |
|-----------|-----------------|----------------------------------------|------------------------|--------------|-----------------|-------------|--------------------|---------------|----------|
|           |                 | ************************************** |                        |              |                 | G           | ieovanna Saltos 👻  | 🤤 Buscar.     |          |
|           | Cambi           | ar contraseña de                       | e <mark>usuar</mark> i | 0            |                 |             |                    |               |          |
| Informaci | ión Sitios      | Contenido Sigo a (0)                   | Me sigue               | n (0) 🕴 Camb | piar contraseña | Notificacio | nes Sincronización | n con la nube | Papelera |
| Cam       | biar contrase   | ña                                     |                        |              |                 |             |                    |               |          |
| Introd    | ucir antigua co | ntraseña:                              |                        |              |                 |             |                    |               |          |
| Intro     | ducir nueva co  | ntraseña:                              |                        |              |                 |             |                    |               |          |
| Confir    | me la nueva co  | ntraseña:                              |                        |              |                 |             |                    |               |          |
|           |                 |                                        |                        | Aceptar      | Cancelar        |             |                    |               |          |

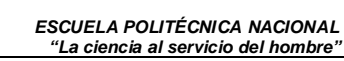

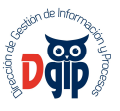

#### 5.3. CARGAR UN ARCHIVO EVIDENCIA – MÉTODO 1

Desde el navegador de repositorio, ingrese a la carrera en la que dicta la materia y luego a la carpeta de la materia, y finalmente a la carpeta de la estructura diseñada, dentro de la cual corresponda cargar el archivo.

Para el caso del ejemplo, se cargará el sílabo de uan materia, por lo que debemos ubicar la carpeta "Sílabo y Recursos":

| Inicio Misficheros Ficheros compartidos Sitios -                                                                                                    | Tareas 🔻 Persor                                                                                                    | nas Repositorio Herramientas de administración                                                                                                    | Geovanna Saltos 👻 🤉 Buscar |  |  |  |
|----------------------------------------------------------------------------------------------------|----------------------------------------------------------------------------------------------------|----------------------------------------------------------------------------------------------------|----------------------------|--|--|--|
| <ul> <li>Documentos</li> <li>Que estoy editando</li> <li>Mis Favoritos</li> </ul>                                                                                                    | Seleccionar •       + Crear •          1 Subir          G Sincronizar con la nube          Elementos seleccionados •          Ele Nombre •          Opciones •         Image: Seleccionar •          Elementos seleccionados •          Elementos seleccionados • <td< th=""></td<> |                                                                                                    |                            |  |  |  |
| Repositorio     Repositorio     ACREDITACION     DOCUMENTACION CURRICULAR     PRUEBAS REPOSITORIO ACADEMICO 2014-A     REPOSITORIO ACADEMICO 2012-A     REPOSITORIO ACADEMICO 2013-A     REPOSITORIO ACADEMICO 2013-A |                                                                                                    |                                                                                                    |                            |  |  |  |
|                                                                                                    |                                                                                                    | 2EVIDENCIAS DE RESULTADOS<br>Modificado hace 2 meses por Administrator<br>Sin descripción<br>Sin etiquetas<br>* Favorito   	Meses Me gusta 0   	Comentario |                            |  |  |  |
| REPOSITORIO ACADEMICO 2014-A     ESFOT     INGENIERIA CIVIL     INGENIERIA AMBIENTAL     IINGENIERIA CIVIL                                                                                                    |                                                                                                    | 1-2 de 2 << 1 >>                                                                                                    |                            |  |  |  |
| AGUA POTABLE_CLV543_CIV1  AGUA POTABLE_CLV543_CIV1  AGUA POTABLE_CLV543_CIV2  AGUA POTABLE_CLV543_CIV2  ALCANTARILLADO_CLV643_CIV1  ALGEBRA LINEAL I_MAT124_CIV1                                                      |                                                                                                    |                                                                                                    |                            |  |  |  |

Debe seleccionar el ícono  $^{\pm \text{Subir}}$ , y se presentará la siguiente pantalla, debe dar click sobre el botón "Seleccionar ficheros para subir".

| Subir ficheros a 🖿              | × |
|---------------------------------|---|
| Seleccionar ficheros para subir |   |
| Cancelar                        |   |

Se presenta una pantalla de búsqueda de archivo, donde debe ubicar el archivo a cargar y dar click en el botón "Abrir".

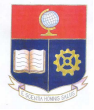

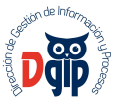

| Escritorio                                    |                                  |                                    | <ul> <li>Buscar Escritorio</li> </ul> | · · · · · · · · · · · · · · · · · · · |
|-----------------------------------------------|----------------------------------|------------------------------------|---------------------------------------|---------------------------------------|
| Organizar 🔻 Nueva carp                        | peta                             |                                    |                                       | 88 · 🔟 🔞                              |
| 🔆 Favoritos                                   | Bibliotecas                      | WinRAR                             | DOCUMENTOS SAEW                       | 🔒 NUEVA MUSICA                        |
| 📕 Descargas                                   | Administrador                    | ACREDITACION EPN 2013              | BQUIPAMIENTO 2013                     | I OTROS                               |
| Escritorio                                    | Equipo                           | ACUERDOS                           | ESCUELA                               | PADRONES 2013                         |
| Sitios recientes                              | Red                              | I ADMINISTRACION DE DESARROLLO     | ESQUEMAS                              | PADRONES2014                          |
|                                               | Adobe Reader XI                  | JALFRESCO                          | ESTADISTICAS RECTOR                   | PADRONESMESAS                         |
| Bibliotecas Documentos Imágenes Música Vídeos | Bizagi Process Modeler           | 퉬 ARCHIVOS DE TRABAJO VARIOS       | EVALUACIONES RENOVACION NOMBRAMIENTOS | DANTALLAS VARIA                       |
|                                               | 🛃 Inicio de la impresora Lexmark | AREA DE PROCESOS                   | JE GEOVYPERSONAL                      | 📙 planifdesarrollo                    |
|                                               | McAfee Security Scan Plus        | 📙 BDD CORPORATIVA 🔡 GESTION QUIPUX |                                       | PLANIFICACION E                       |
|                                               | 刮 Mozilla Firefox                | 길 CARGAS PORTAFOLIO                | GRADUADOS EN SAEW                     | I PLANIFICACIONE                      |
|                                               | Nero StartSmart Essentials       | JE CEDIA                           | JMAGENES                              | Planos2013B                           |
| Equipo                                        | PasswordZilla                    | CONCILIACION 2014A                 | INFORMACION BUSINESS IT               | In Planos 2014A                       |
| A Disco local (C:)                            | Skype                            | CONTRATACIONES2013                 | INFORME LABORES                       | PROCESOS                              |
| 👝 Disco Local (F:)                            | TeamViewer 8                     | J CONVENIOS                        | INFORMES-FREDDYGUERRERO               | 📙 Procesos Area Des                   |
|                                               | TeamViewer 9                     | DATOS INVENTARIO TECNOLOGIA        | INFORMESG                             | PROYECTO ALFRE                        |
| Red Red                                       | A VLC media player               | DGIP                               | LLEVARME                              | PROYECTORES DI                        |
|                                               | WMware vSphere Client            | DOCUMENTOS FINALES RRHH            | MANUALES                              | PROYECTOS - DG                        |
|                                               |                                  |                                    |                                       |                                       |
|                                               |                                  |                                    |                                       |                                       |
| Nor                                           | mbre:                            |                                    | Todos los archiv                      | vos 💌                                 |
|                                               |                                  |                                    | Abrie                                 | Cancelar                              |

Automáticamente el archivo aparecerá cargado en el repositorio, tal como se observa en la siguiente pantalla:

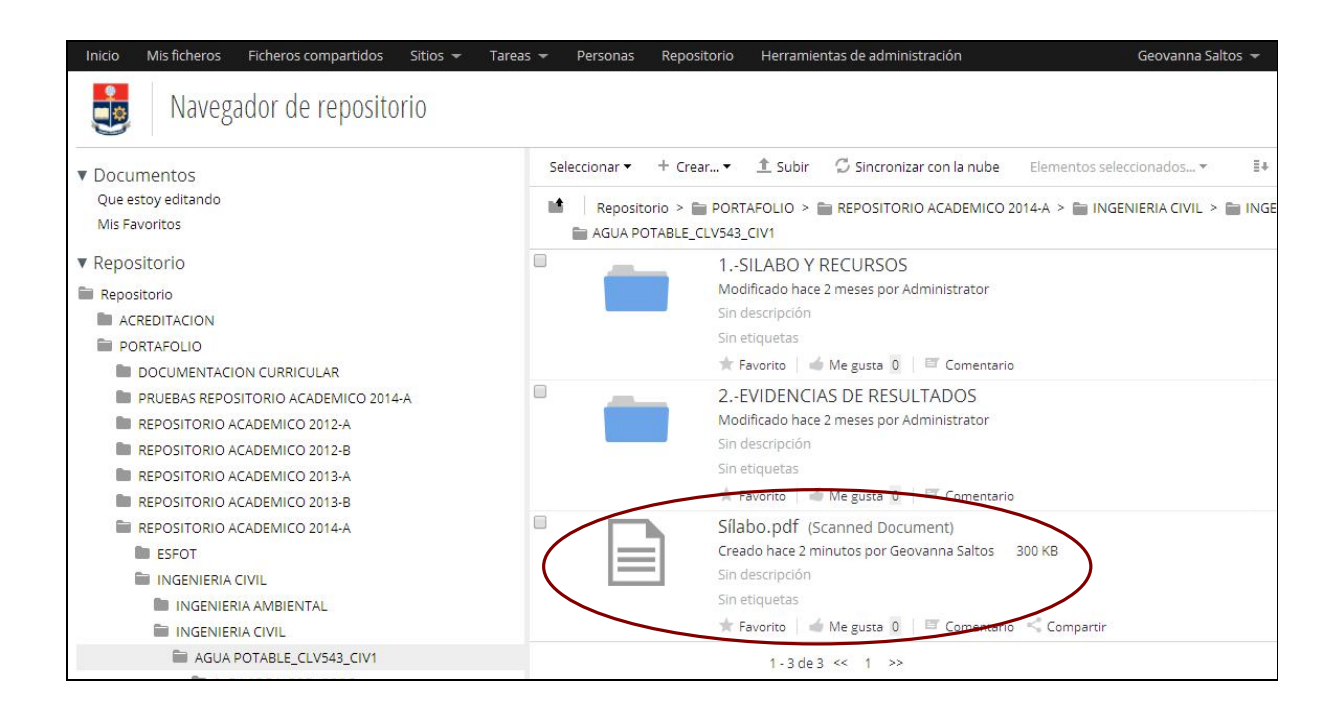

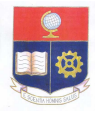

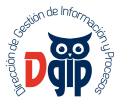

#### 5.4. CARGAR UN ARCHIVO EVIDENCIA – MÉTODO 2

Desde el árbol de directorios, ingrese a la carrera en la que dicta la materia, luego a la carpeta de la materia, luego a la carpeta en la que corresponda cargar el archivo. Para el caso del ejemplo, se cargarán las notas de los estudiantes, por lo que se hará sobre la carpeta "Calificaciones Obtenidas por los estudiantes".

| Inicio Mis ficheros Ficheros compartidos Sitios 🔫 Tare                                                                                                    | as 👻 Personas Repositorio Herramientas de administración                                                                                                    | Geovanna Saltos 👻 🔍 Buscar                                                                                                    |
|----------------------------------------------------------------------------------------------------|----------------------------------------------------------------------------------------------------|----------------------------------------------------------------------------------------------------|
| Navegador de repositorio                                                                                                    |                                                                                                    |                                                                                                    |
| <ul> <li>Documentos<br/>Que estoy editando<br/>Mis Favoritos</li> <li>Repositorio</li> <li>ACREDITACION</li> <li>PORTAFOLIO</li> <li>DOCUMENTACION CURRICULAR</li> <li>PRUEBAS REPOSITORIO ACADEMICO 2012-A</li> <li>REPOSITORIO ACADEMICO 2012-B</li> <li>REPOSITORIO ACADEMICO 2013-A</li> <li>REPOSITORIO ACADEMICO 2013-B</li> <li>REPOSITORIO ACADEMICO 2014-A</li> <li>SEGOT</li> </ul> | Seleccionar + Crear * 1 Subir Sincronizar con la nube e<br>Repositorio > PORTAFOLIO > REPOSITORIO ACADEMICO 2014<br>AGUA POTABLE_CLV543_CIV1 > 2.4EVIDENCIAS DE RESULTADOS ><br>;Arrastre y suelte para subir ficheros!<br>Arrastre ficheros desde su<br>escritorio y suéltelos aquí para<br>subirlos.<br>También puede<br>Subir ficheros | Elementos seleccionados * E+ Nombre • Opciones •<br>HA > IngENIERIA CIVIL > INGENIERIA CIVIL ><br>2-CALIFICACIONES OBTENIDAS POR LOS ESTUDIANTES<br>Puede soltar ficheros directamente en las carpetas. |
| <ul> <li>INGENIERIA CIVIL</li> <li>INGENIERIA AMBIENTAL</li> <li>INGENIERIA CIVIL</li> <li>AGUA POTABLE_CLV543_CIV1</li> </ul>                                                                                                    | Crear una carpeta                                                                                                    |                                                                                                    |

En este caso, es posible realizar la carga de archivos arrastrando el archivo desde su ubicación en el computador, hasta la carpeta donde debe alojarse.

| ← → C □ portafol                                                                                                    | lio.epn.edu.ec/share/page/repository#filter=path%7C%2FPORTAFOLIO%2FREPOSITORIO%2520ACADE/                                                                                                    | - CSCHOOD                              |                                                                                                    |
|----------------------------------------------------------------------------------------------------|----------------------------------------------------------------------------------------------------|----------------------------------------|----------------------------------------------------------------------------------------------------|
| Inicio Mis ficheros                                                                                                    | Ficheros compartidos Sitios 🔻 Tareas 🔻 Personas Repositorio Herramientas de administración                                                                                                    | CO Contraction -                       | 👻 🔛 Bu                                                                                                    |
| Navega                                                                                                    | dor de repositorio                                                                                                    | Organizar 👻 💺 Abrir con Adobe Reader ) | Compartir con ▼ Imprimir Grabar     23,5 KB     Proyecto V3                                                                                                    |
| Documentos     Que estoy editando     Mis Favoritos     Repositorio     AcReoITACION     PORTAFOLIO     DOCUMENTACIC     PRUEBAS REPOSI     REPOSITORIO A     REPOSITORIO A     REPOSITORIO A     REPOSITORIO A     REPOSITORIO A     REPOSITORIO A     REPOSITORIO A     REPOSITORIO A     REPOSITORIO A     REPOSITORIO A     REPOSITORIO A     REPOSITORIO A | Selectionar + + Crear + 1 Subir Ø Sincronizar con la nube       Elementos seleccionados +         Repositorio > in PORTAFOLIO > in REPOSITORIO ACADEMICO 2014A > in INGENIERIA CIVIL > in INGENIERIA         in 2.EviDENCIAS DE RESULTADOS > in 2CALIFICACIONES OBTENIDAS POR LOS ESTUDIANTES         rarastre y suelte para subir ficheros!         in Arrastre ficheros desde su escritorio y suéltelos         aquí para subirlos.         Puede sol         También puede         in Subir ficheros         in Subir ficheros | Escritorio                             | Coccumento de Marcasoft Word<br>3,24140  Cocumento de Marcasoft Word  3,14  Cocumento de Marcasoft Riccel  Progretadades ar alla de Marcasoft Riccel  Cocumento de Marcasoft Word  3,14  Cocumento de Marcasoft Word  3,14  Cocumento de Marcasoft Riccel  3,14  Cocumento de Marcasoft Riccel  3,14  Cocumento de Marcasoft Riccel  Cocument  Cocument  Co |
| AGUA F<br>1SI<br>2EV                                                                                                    | 0-0 de 0 << >>                                                                                                    |                                        | TextpCorreo<br>Documento de Microsoft Word<br>11,8 KB<br>Workspace<br>PowerDesigner 12 Workspace File<br>2,87 KB                                                                                                    |
| 1<br>2<br>AGUA F                                                                                                    |                                                                                                    | Sílabo Fecha<br>Adobe Acrobat Document | de modificación: 01/07/2014 15:30<br>Tamaño: 300 KB                                                                                                    |

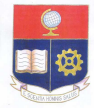

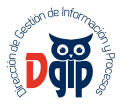

Al momento de soltar el archivo, dentro de la carpeta destino, se presenta una pantalla de informacion de la subida del archivo. Esta pantalla se visualiza durante un segundo.

| Inicio Misficheros                  | Ficheros compartidos sitic<br>dor de repositorio | os → Tareas → Personas R                                         | epositorio Herramientas d                               | e administración                       | Geovanna Saltos 👻 🔍 Buscar          |                      |
|-------------------------------------|--------------------------------------------------|------------------------------------------------------------------|---------------------------------------------------------|----------------------------------------|-------------------------------------|----------------------|
| ▼ Documentos                        | Seleccionar 👻 🕂 Crear                            | • 1 Subir 🖉 Sincronizar con l                                    | a nube Elementos seleccio                               | nados <del>•</del>                     | ≣≉ Nombre ▼ Oj                      | pciones <del>*</del> |
| Que estoy editando<br>Mis Favoritos | Repositorio > P                                  | ORTAFOLIO > 💼 REPOSITORIO ACAI<br>SULTADOS > 늘 2CALIFICACIONES ( | DEMICO 2014-A > 🚞 INGENIE<br>OBTENIDAS POR LOS ESTUDIAI | RIA CIVIL > 늘 INGENIERIA CIVIL<br>NTES | > 🚞 AGUA POTABLE_CLV543_CIV1 >      |                      |
| ▼ Repositorio                       |                                                  |                                                                  |                                                         |                                        |                                     |                      |
| Repositorio                         | ¡Arrastre y suel                                 | te para subir ficheros!                                          |                                                         |                                        |                                     |                      |
| ACREDITACION                        |                                                  |                                                                  |                                                         |                                        |                                     |                      |
| PORTAFOLIO                          | Arrast<br>aguí p                                 | Subir fichero a =2                                               | -CALIFICACIONES C                                       | BTENIDAS POR LOS                       | x ros directamente en las carpetas. |                      |
|                                     | E                                                |                                                                  | FSTUDIANTES                                             | DIENIDIOI ON EOS                       |                                     |                      |
| PRUEBAS REPOS                       |                                                  |                                                                  | LJTODIANTLJ                                             |                                        |                                     |                      |
|                                     |                                                  | 0% Sílabo.pdf                                                    |                                                         | C,                                     |                                     |                      |
|                                     | También nuede                                    | 0 70 L 300 KB                                                    |                                                         | N N                                    |                                     |                      |
| REPOSITORIO A                       |                                                  |                                                                  |                                                         |                                        |                                     |                      |
| REPOSITORIO A                       | Subir ficheros                                   |                                                                  |                                                         |                                        |                                     |                      |
| ESFOT                               |                                                  |                                                                  |                                                         |                                        |                                     |                      |
| 🗎 INGENIERIA (                      | Crear una carr                                   |                                                                  |                                                         |                                        |                                     |                      |
|                                     |                                                  |                                                                  |                                                         |                                        |                                     |                      |
|                                     |                                                  |                                                                  |                                                         |                                        |                                     |                      |
| AGUA F                              |                                                  |                                                                  |                                                         |                                        |                                     |                      |
| 1SI                                 |                                                  | Subiendo 1 ficheros (300 KB)                                     |                                                         |                                        |                                     |                      |
| 2E                                  |                                                  |                                                                  |                                                         |                                        |                                     |                      |
| 2                                   |                                                  |                                                                  | Cancelar                                                |                                        |                                     |                      |
|                                     |                                                  |                                                                  | Conceron .                                              |                                        |                                     |                      |

Finalmente se visualiza el archivo cargado en la carpeta o directorio.

| Inicio N             | Ais ficheros          | Ficheros compartidos | Sitios 👻   | Tareas 👻     | Personas                  | Repositorio                   | Herramientas de administración                       | Geovanna Saltos 👻                         | 9      | Buscar         |
|----------------------|-----------------------|----------------------|------------|--------------|---------------------------|-------------------------------|------------------------------------------------------|-------------------------------------------|--------|----------------|
|                      | Navega                | ador de reposito     | orio       |              |                           |                               |                                                      |                                           |        |                |
| ▼ Docum              | entos                 | Seleccionar • + (    | Trear 🔻    | 🕇 Subir 🖓    | Sincronizar               | con la nube                   | Elementos seleccionados 🔻                            | ≣∔                                        | Nombre | e 🔹 Opciones 🕶 |
| Que esto<br>Mis Favo | oy editando<br>oritos | Repositorio >        | DE RESULTA | OLIO > 💼 R   | EPOSITORIO<br>CALIFICACIO | ACADEMICO 20<br>NES OBTENIDAS | 14-A > TINGENIERIA CIVIL > IN<br>POR LOS ESTUDIANTES | IGENIERIA CIVIL > 🕋 AGUA POTABLE_CLV543_I | IV1 >  |                |
| ▼ Reposit            | orio                  |                      | Sílab      | o.pdf (Scan  | ned Docum                 | ient)                         |                                                      |                                           |        |                |
| 💼 Reposito           | orio                  |                      | Creado     | hace 2 minut | os por Geov               | anna Saltos 3                 | 00 <mark>K</mark> B                                  |                                           |        |                |
|                      | DITACION              |                      | Sin de     | scripción    |                           |                               |                                                      |                                           |        |                |
| PORT                 | AFOLIO                |                      | Sin eti    | quetas       |                           |                               |                                                      |                                           |        |                |
| DC 🖿                 |                       | (                    | ★ Fav      | orito 🛛 📹 Me | gusta 0                   | 🖉 Comentario                  | < Compartir                                          |                                           |        |                |
| D PR                 | RUEBAS REPOS          |                      |            |              | 1 - 1 de 1                | << 1 >>                       |                                                      |                                           |        |                |
| RE RE                | POSITORIO A           | i                    |            |              |                           |                               |                                                      |                                           |        |                |
| RE RE                | POSITORIO A           | i                    |            |              |                           |                               |                                                      |                                           |        |                |
| RE RE                | POSITORIO A           |                      |            |              |                           |                               |                                                      |                                           |        |                |

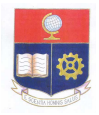

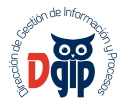

#### 5.5. ACCIONES SOBRE DOCUMENTOS CARGADOS EN EL REPOSITORIO

Al seleccionar alguno de los archivos cargados en el repositorio, se presenta un menú de las acciones que se pueden realizar sobre los mismos :

| Inicio Mis ficheros                 | Ficheros compartidos Sitios 👻 Tareas 👻 Personas Repositorio Herramientas de administración Geo | vanna Saltos 👻 🔍 Buscar    |
|-------------------------------------|------------------------------------------------------------------------------------------------|----------------------------|
| savega 🛃                            | dor de repositorio                                                                             |                            |
| Documentos                          | Seleccionar 🔹 + Crear 👻 🟦 Subir 🖉 Sincronizar con la nube 🛛 Elementos seleccionados 👻          | ≣∔ Nombre ▼ Opciones ▼     |
| Que estoy editando<br>Mis Favoritos |                                                                                                | DTABLE_CLV543 CHT >        |
| ▼ Repositorio                       | Sílabo.pdf (Scanned Document)                                                                  |                            |
| Repositorio                         | Creado hace 2 minutos por Geovanna Saltos 300 KB                                               | ★ Descargar                |
|                                     | Sin descripción                                                                                | Editar propiedades         |
| PORTAFOLIO                          | Sin etiquetas                                                                                  | ···· Más                   |
| DOCUMENTACI                         | 🜟 Favorito 🛛 📹 Me gusta 0 👘 🖾 Comentario 🛛 🧲 Compartir                                         | Subir nueva versión        |
| PRUEBAS REPOS                       | 1-1de1 << 1 >>>                                                                                | 🖉 Editar fuera de línea    |
| REPOSITORIO A                       |                                                                                                | 🗐 Copiar a                 |
| REPOSITORIO A                       |                                                                                                | 🕼 Mover a                  |
| REPOSITORIO A                       |                                                                                                | Eliminar documento         |
| REPOSITORIO A                       |                                                                                                | 🚏 Iniciar flujo de trabajo |
| REPOSITORIO A                       |                                                                                                | N Publicar                 |
| ESFOT                               |                                                                                                |                            |
| INGENIERIA                          |                                                                                                |                            |

Descargar: Permite descargar el documento cargado, a su computador local.

Subir nueva versión: Permite actualizar el documento ya antes cargado.

Eliminar documento: Permite borrar algún documento cargado por error.

**Copiar a:** Permite realizar una copia del documento a alguna otra carpeta o directorio, dentro de aquellos en los que el usuario tiene permisos.

**Mover a:** Permite mover el documento, es decir eliminarlo de la carpeta acutal y colocarlo en otra, dentro de aquellas carpetas en las que el usuario tiene permisos.